## **Adding Images to Scavenger Hunt Gallery**

- 1. Log in to the Website
- 2. Click on "My Account"
- 3. Click on "My Galleries"
- 4. Find the Holiday Scaveneger Hunt Gallery and click on "Edit and Upload Images"
- 5 Select "Upload Images into this Gallery"
  - Click on "Select" this will open the file explorer on your computer
  - Click on one or more images you want to upload to your gallery
  - The file(s) will then be listed and a green dot will appear when uploaded.
- 6. Click on "Save Images and Proceed to Edit Page" at the bottom of the page
  - Information Box
    - Title Edit the title otherwise the default is the file name.
    - Genuine Wildlife check this box if the image meets the club official wildlife definition.
- Allow Public Display on by default. If unchecked the image will only be seen by logged in members
  - Author's Image ID only if you have a personal image catalogue system not required

**Note**: The maximum image size is 2560x1700 pixels. Maximum file size allowed for the website (4.0MB)